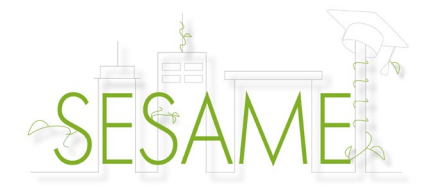

## Manuale d'uso SESAME

Per ogni modulo, avete a disposizione:

- un video;
- un PDF di approfondimento;
- un test per l'auto-valutazione.

Questo manuale è stato concepito per permettervi di utilizzare in completa autonomia i diversi strumenti della formazione in micro-apprendimento SESAME.

#### **Guardare i video SESAME**

I video SESAME sono disponibili sulla piattaforma Vimeo.

Potete disattivare l'audio ma anche rallentare o accelerare la velocità di riproduzione del video per adattarla al vostro ritmo.

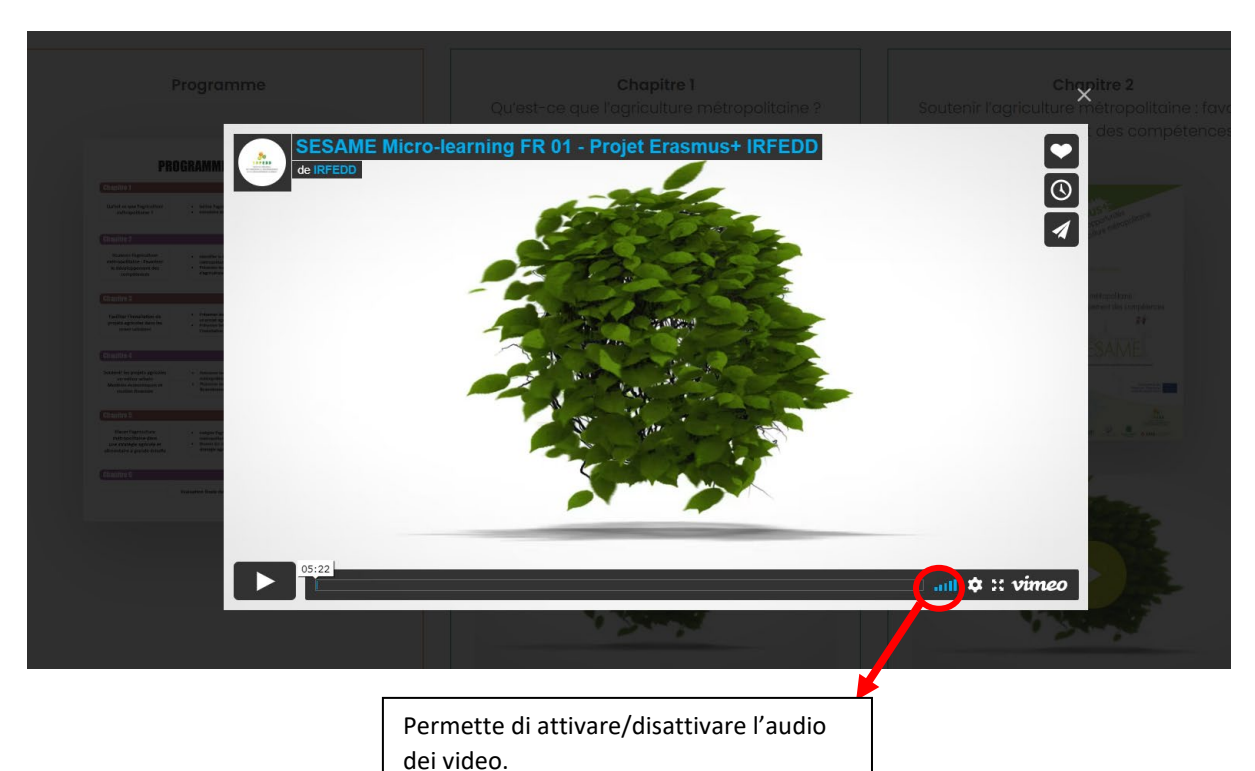

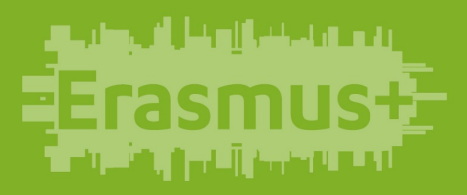

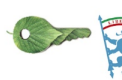

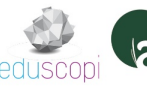

ROPOLITANA OLOGNA

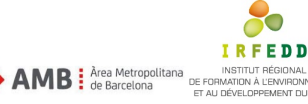

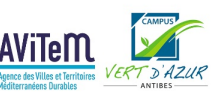

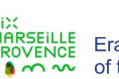

Co-funded by the Erasmus+ Programme of the European Union

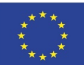

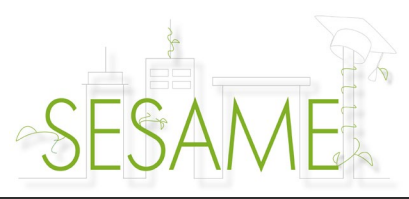

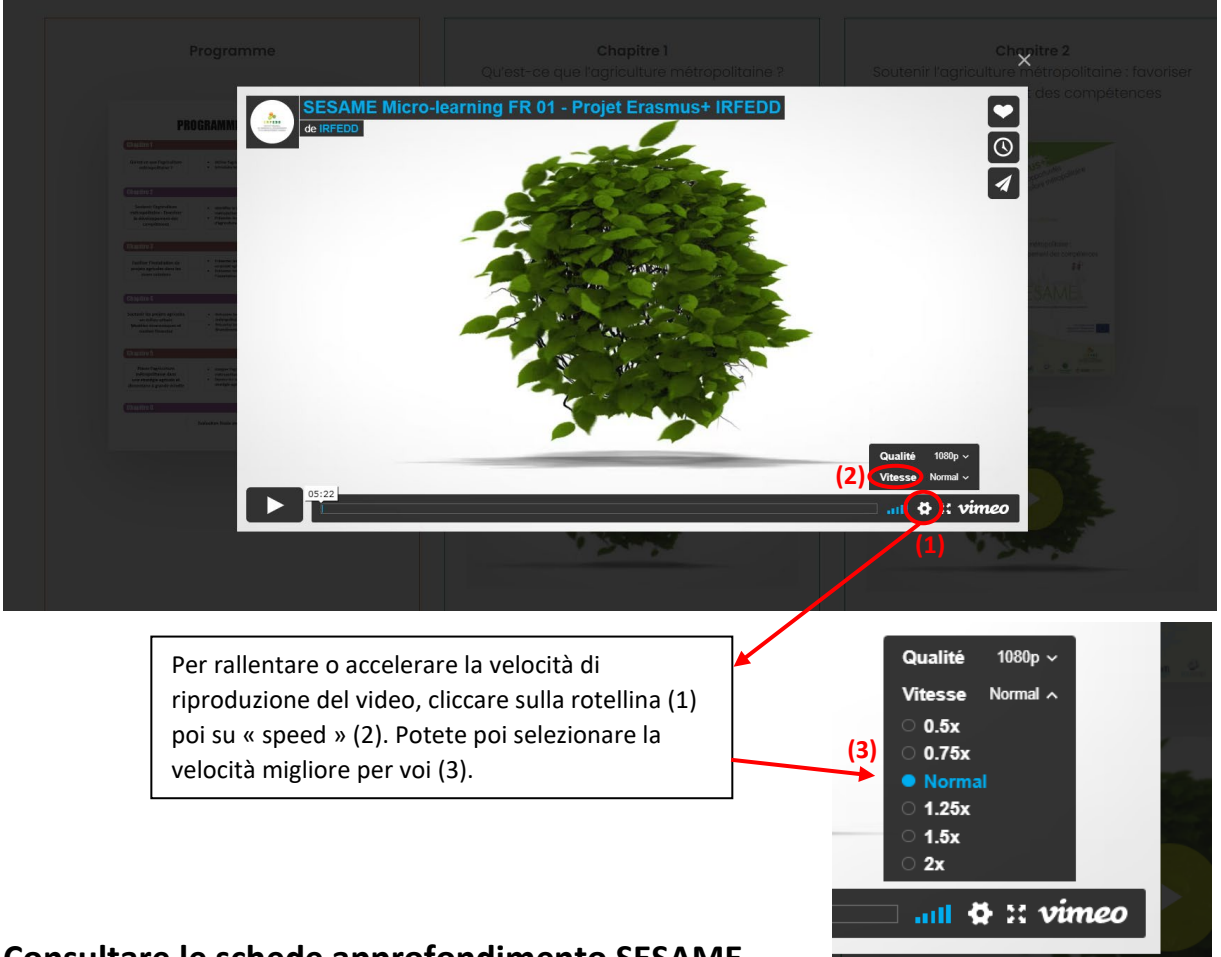

### Consultare le schede approfondimento SESAME

Le schede approfondimento SESAME vogliono essere complementari ai video SESAME. Ci troverete maggiori informazioni sulle tematiche affrontate in ogni modulo, ma anche una varietà di esempi e di buone pratiche provenienti dai territori delle città metropolitane di Barcellona, Bologna e Marsiglia e oltre! Al termine di ciascun documento d'approfondimento troverete una bibliografia essenziale per poter ulteriormente approfondire le tematiche proposte. Per consultare i documenti SESAME è necessario disporre di un programma di lettura PDF (<u>PDFelement, Adobe Reader</u>...). Potrete così leggere i documenti online, scaricarli o stamparli con moderazione (proteggiamo l'ambiente!!)

#### Auto-valutarsi con i test SESAME9

Per ciascun modulo è disponibile un test di auto-valutazione al fine di valutare la comprensione del video corrispondente. Ciascun test si compone di due pagine: una pagina con le domande ed una pagina con le risposte. Dopo aver risposto alle domande, potete infatti controllare voi stessi la risposta corretta alla pagina successiva. Non barate! I test sono disponibili in PDF. Per consultarli è necessario un programma per la lettura di documenti in PDF (<u>PDFelement</u>, <u>Adobe Reader</u>, etc.). Potrete così leggere i documenti online, scaricarli o stamparli con moderazione (proteggiamo l'ambiente!!)

# 

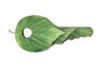

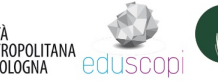

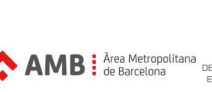

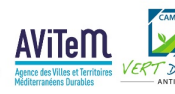

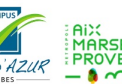

Co-funded by the Erasmus+ Programme of the European Union

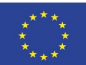